**PE Coordinator "How to" guide: Complete the Inclusive Health Check & Enter the date of your School Games Day** 

**Inclusive Health Check Enter the date of Your School Games Day** 

### www.yourschoolgames.com

Log into your school's dashboard.

If you do not know your username or password please contact your SGO.

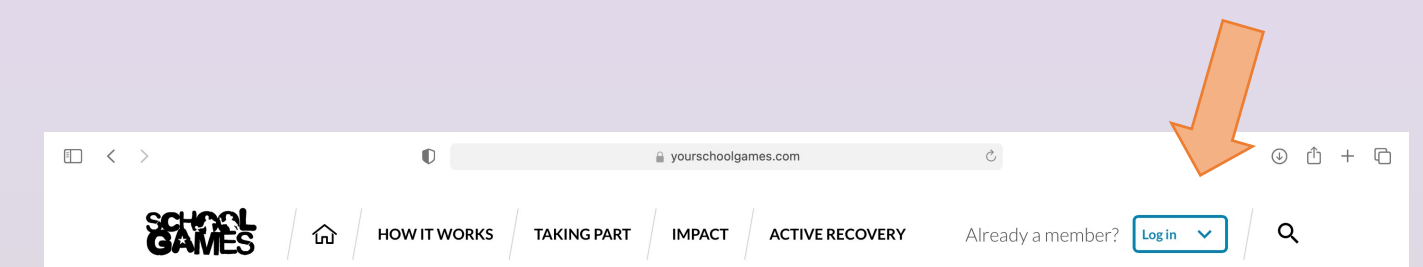

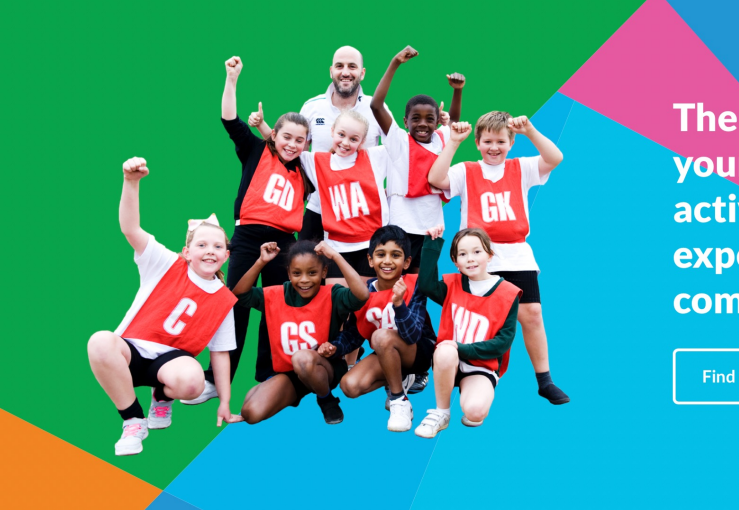

**The School Games inspires** young people to be physically active for life through positive experiences of daily activity and competition.

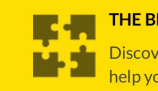

Discover how School Games could elp vour school...

YOUR SCHOOL Q Find your school

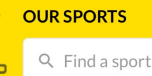

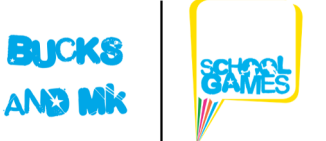

AND M

## **Inclusive Health Check**

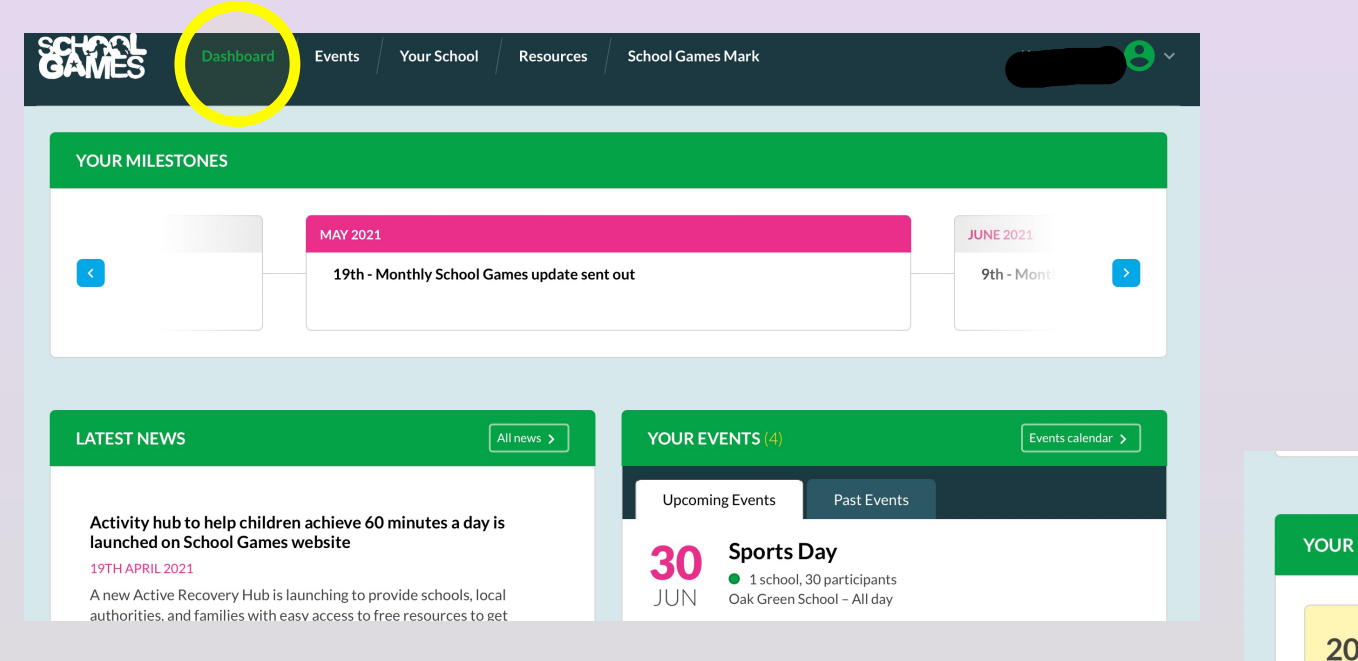

Scroll to the bottom of the dashboard. Click on the icon to access and complete the reviews.

There is no "right or wrong answer". The reviews give an indication of where your school currently is regarding its PE and school sport provision.

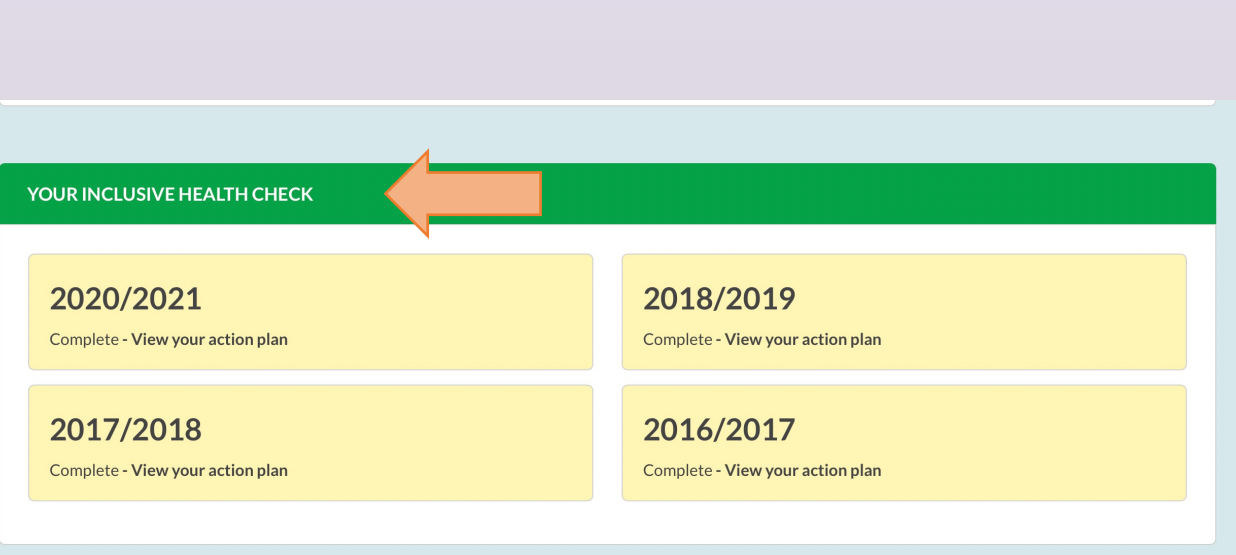

HIGH QUALITY COMPETITION PRINCIPLES LEARNING TOOL

# How to enter the date of your School Games Day / Sports Day

### Go to the **Events** tab

Click

ADD A SPORTS COMPETITION THAT YOU HAVE RUN IN SCHOOL

>

|               | onte color            | dar              |        |                 |            |   |  |
|---------------|-----------------------|------------------|--------|-----------------|------------|---|--|
| Current ar    | ernes carem           | Past terms       |        |                 |            |   |  |
| Q Start typin | g name of the sport   | Any level        | ✓ S    | ummer 2020/2021 | Our events | ~ |  |
| Primary       | Virtu                 | al & Not virtual | SUBMIT | >               |            |   |  |
| There are no  | events that match you | r search         |        |                 |            |   |  |
|               |                       |                  |        |                 |            |   |  |

| (      | Overview Competitions Participation                                                                                                    | [           |
|--------|----------------------------------------------------------------------------------------------------|-------------|
|        | event won't be saved until you save as a draft or publish on the competitions page.                                                                                                    |             |
| /<br>F | An event is one or more competitions that happen on a particular day at a particular venue.<br>Please enter the event details here before moving to the next section to tell us about the competitions within this event.<br>Fitle * |             |
| ļ      |                                                                                                    |             |
|        | 24/06/2021                                                                                                    |             |
| 1      | 12.30 to 12.30 Tick "All day"                                                                                                    |             |
| 2      | 24hr clock format e.g. 09:15 24hr clock format e.g. 16:30                                                                                                    |             |
| [      | Description                                                                                                    |             |
|        |                                                                                                    |             |
| ľ      | What is the intent of the competition? *                                                                                                    |             |
|        | • To develop character and life skills                                                                                                    |             |
|        | • To develop different sport specific skills Choose the option that best reflects                                                                                                    | your school |
|        | <ul> <li>To engage new audiences</li> </ul>                                                                                                    |             |
|        | <ul> <li>To improve health</li> </ul>                                                                                                    |             |
|        | <ul> <li>To increase motivation</li> </ul>                                                                                                    |             |
|        | <ul> <li>To foster social connections</li> </ul>                                                                                                    |             |
|        | <ul> <li>To develop physical skills</li> </ul>                                                                                                    |             |
|        | <ul> <li>To support individual development in sport</li> </ul>                                                                                                    |             |
|        | To find out more shout approaches to competition, view the interactive resource                                                                                                    |             |
|        | Part of School Games programme * Tick "Yes"                                                                                                    |             |
|        | • Yes No                                                                                                    |             |

Details with an \* are compulsory. Your School's details will be automatically inserted.

| Oak Green School                                                                                                    |   |    |
|----------------------------------------------------------------------------------------------------|---|----|
| Venue postcode                                                                                                    |   |    |
| HP218LJ                                                                                                    |   |    |
| Venue address                                                                                                    |   |    |
| Oak Green                                                                                                    |   |    |
| AYLESBURY                                                                                                    |   |    |
| Buckinghamshire                                                                                                    |   |    |
| England                                                                                                    |   |    |
| School Games day?*<br>• Yes No<br>Postponed que to Coronavirus *<br>• Yes No<br>Press Yes if this event was postponed due to the Coronavirus outbreak. |   | 10 |
|                                                                                                    | > |    |

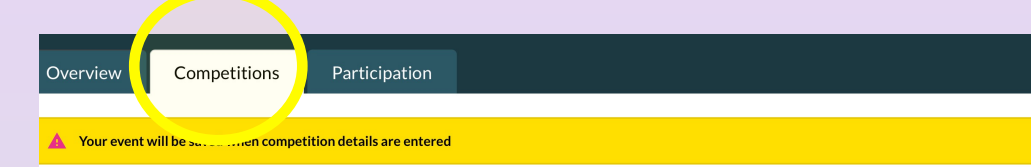

u can enter one or more competitions.

competition comprises a group of pupils of specific age and gender participating against each other in a sport (in a particular format). If you are running the ent for multiple age groups, or in multiple formats, or if you event encompases multiple sports you should enter these as multiple competitions within this ent.

| Competition one                                                                             |  |
|---------------------------------------------------------------------------------------------|--|
| Sport *                                                                                     |  |
| Q Multi-Skills Festival                                                                     |  |
| If your event involves multiple sports enter these as multiple competitions.                |  |
| Recurrence *                                                                                |  |
| • One 🔷 League                                                                              |  |
| off                                                                                         |  |
| Press League if this event was run in connection to another event, otherwise press One off. |  |
|                                                                                             |  |
| Specific Inclusive?                                                                         |  |

If you are delivering a station-based event choose Multi Skills. Otherwise choose the appropriate sport.

| Click      |   |
|------------|---|
| SAVE EVENT | > |

#### Gender \*

- Boys
- Girls
- Mixed

If boys and girls compete against each other enter 'Mixed', otherwise enter separate competitions for boys and girls.

#### Year groups \*

| Year 1  | Year 2  | Year 3  |
|---------|---------|---------|
| Year 4  | Year 5  | Year 6  |
| Year 7  | Year 8  | Year 9  |
| Year 10 | Year 11 | Year 12 |

#### Year 13

Enter the year groups who are competing against each other. If year groups have separate competitions these should be entered as distinct competitions.

#### Format \*

- School Games format
- Non School Games format

#### Multi-Skills Festival format \*

Multi-Skills Festival

#### **Community Exit Route Engagement?**

• No Yes

| ADD ANOTHER COMPETITION | >          |   |
|-------------------------|------------|---|
|                         |            |   |
|                         |            |   |
| XT: PARTICIPATION       | SAVE EVENT | > |

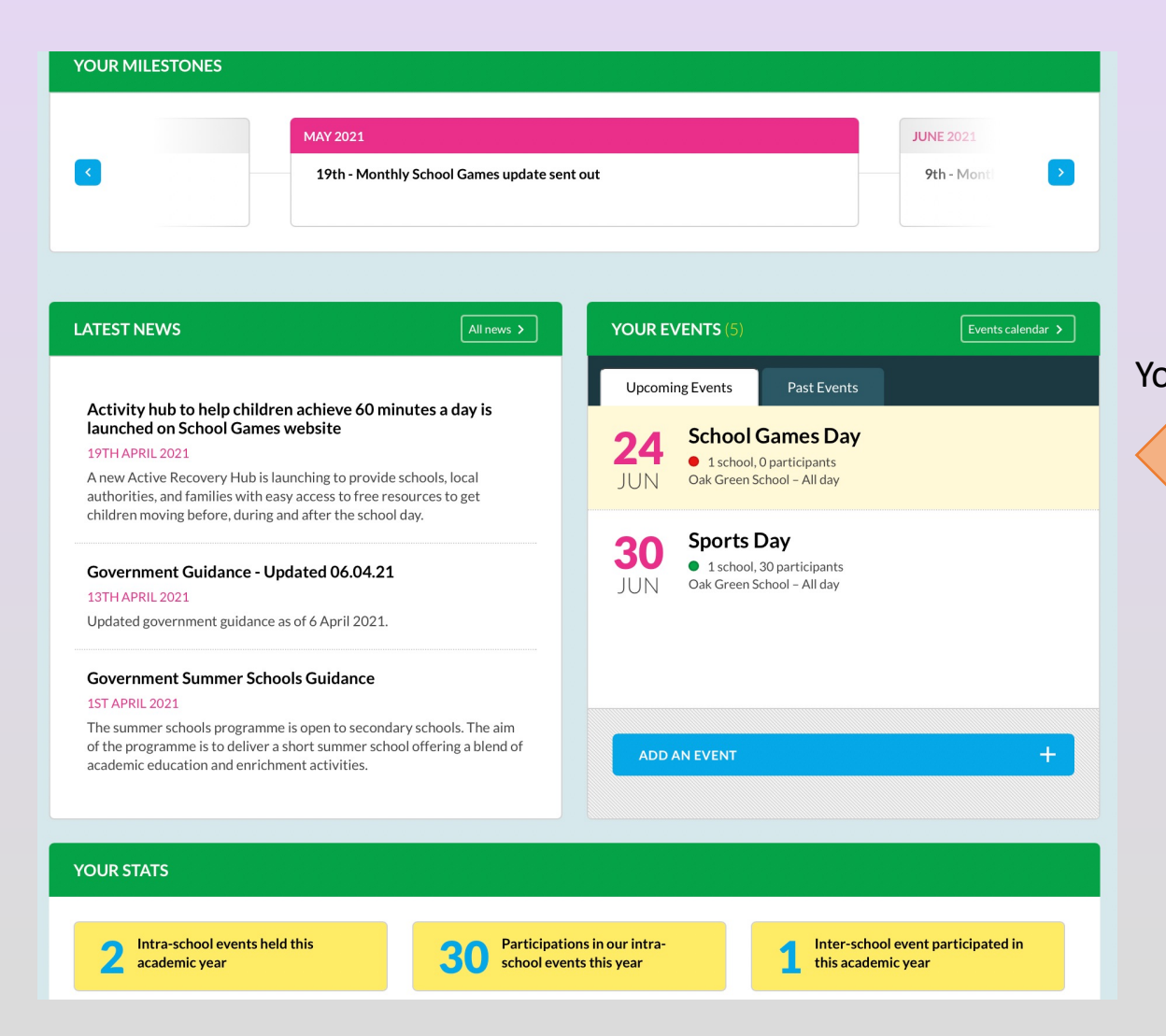

Your School Games Day will now show in YOUR EVENTS on your dashboard